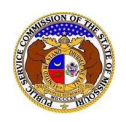

Case parties are identified on the Service List. All Service List members receive e-mail notifications of the filings submitted in the cases for which they are designated as service list members.

There are two types of Service List Members in EFIS:

- 1. **Certified Members** case parties and the attorneys that represent them. The Certified Service List is used to provide official service of Commission filings. Certified Service List members have access to highly confidential and proprietary data in EFIS. Attorneys on the certified service list are also granted access to Data Requests pertaining to the specific case.
- 2. **Subscriber Members** individuals who have interest in the case. Anyone can be member of a Subscriber List. Subscriber Members do not have access to highly confidential or proprietary data in EFIS.

To view the service list for a Commission case:

NOTE: Users do not need a user account to search for service lists in EFIS.

- 1) Navigate to EFIS.
- 2) Select the 'Case e-Filings & Search' tab.

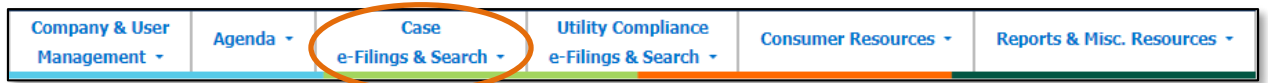

3) Select the 'Service List Search' link.

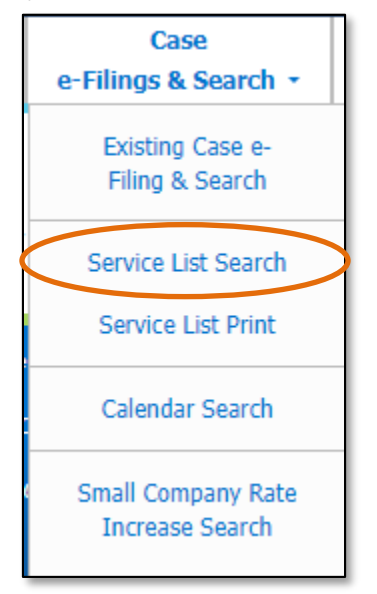

4) If searching for one case's service list, input the Commission Case Number in the Case No. field.
a) Select the Search button; or click the Clear button to clear all fields and start over.

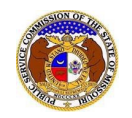

|                 | Service L                                      | ist Search                                                   |
|-----------------|------------------------------------------------|--------------------------------------------------------------|
| Search Criteria | •                                              | P Help                                                       |
|                 | "Parent" and "Doing Business As" companies wil | I also be included when searching on a company.              |
| Case No.        | Case Status                                    | Company                                                      |
| XX-2000-0000    | (Select)                                       | Begin typing for suggestions                                 |
|                 | Include only open or reopened cases:           | Include companies closed in EFIS:  Search on single company: |
|                 | Search                                         | Clear                                                        |
|                 |                                                |                                                              |

- b) The service list for the case will be displayed.
  - i) The service list view will default to certified members. Users can select the radio button in front of the type of member to toggle between members or see both members.

| ervice List Display - ER-2022-0129 |                                                                                                    |                   |                              |                                                                            | Service List Prin              | t 🧿 😡 Help         |
|------------------------------------|----------------------------------------------------------------------------------------------------|-------------------|------------------------------|----------------------------------------------------------------------------|--------------------------------|--------------------|
|                                    | Case                                                                                                    | ER-2022-0129 - R  | eopened                      |                                                                            |                                |                    |
|                                    | Utility Type                                                                                                    | Electric          |                              |                                                                            |                                |                    |
|                                    | Style of Case In the Matter of Evergy Metro, Inc. d/b/a Evergy Missouri Metro's Request for Authority to Implement A General Rate<br>Increase for Electric Service |                   |                              |                                                                            |                                |                    |
|                                    | Service List Last Updated                                                                                                    | 12/8/2022 9:33:09 | AM                           |                                                                            |                                |                    |
|                                    | Certified                                                                                                    | O Subscriber      | ⊖ Both                       |                                                                            |                                |                    |
| Members                            |                                                                                                    |                   |                              |                                                                            |                                |                    |
| <u>Member</u><br>Type              | Company                                                                                                    |                   | Member Name                  | Address                                                                    | Email Address                  | Phone              |
| Certified                          | MO PSC Staff (Other)                                                                                                    |                   | Department, Staff<br>Counsel | 200 Madison Street, Suite 800<br>P.O. Box 380<br>Jefferson City, MO 65102  | staffcounselservice@psc.mo.gov | (573) 751-<br>2690 |
| Certified                          | Office of the Public Counsel                                                                                                    | (OPC) (Other)     | Poston, Marc                 | 200 Madison Street, Suite 650<br>P.O. Box 2230<br>Jefferson City, MO 65102 | opcservice@opc.mo.gov          | (573) 751-<br>5318 |

c) Users can also click the Service List Print button to print the service list for the case.

| Service List Display - ER-2022- | Service List Print      |  |
|---------------------------------|-------------------------|--|
| Case                            | ER-2022-0129 - Reopened |  |
| Utility Type                    | Electric                |  |

d) A list of service list members will be displayed with the default service list and certified list members checked.

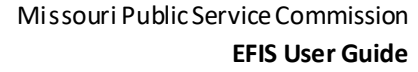

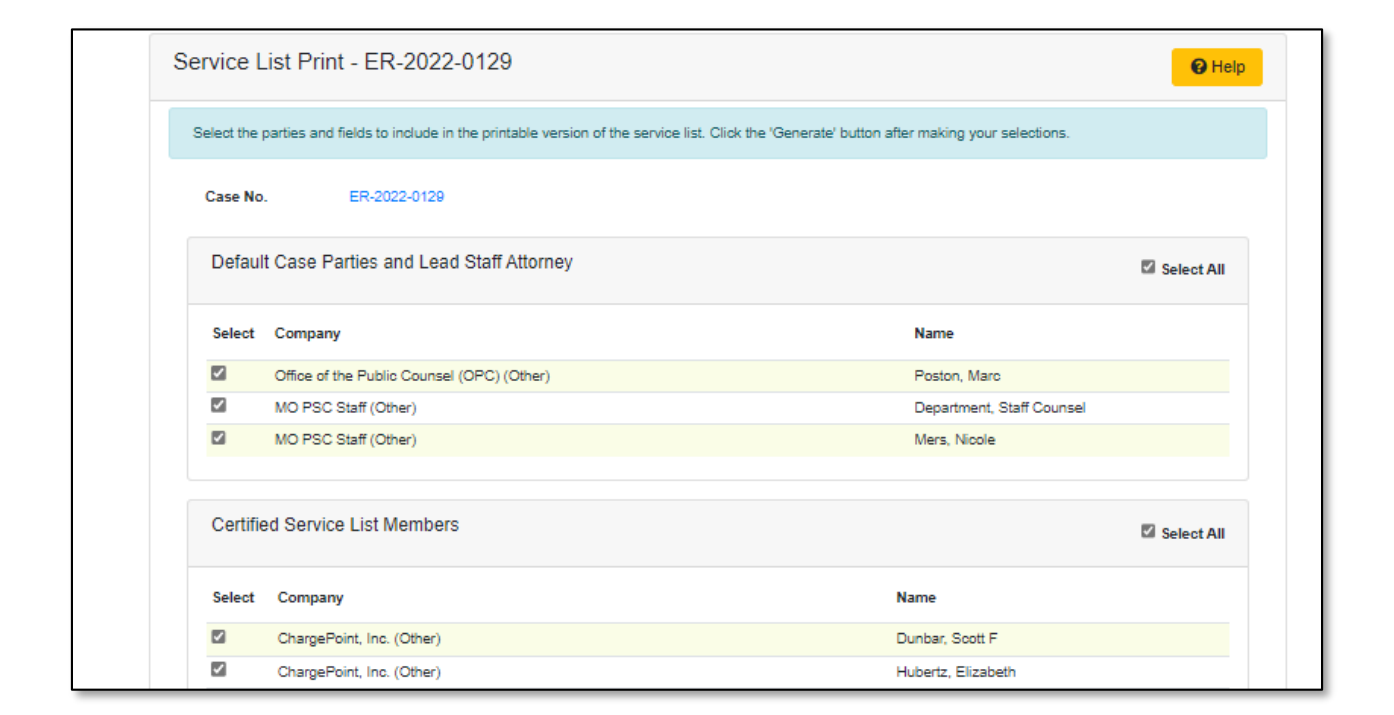

- e) If additional subscriber service list members need to be selected, check the box in front of the subscriber member.
- f) In the *Fields to Include* section, the following fields are defaulted to checked.
  - i) Company, Party's Name, Address, Email
  - ii) If the additional field needs to be selected, check the box or check the **Select All** option.
  - iii) If any fields need to be deselected, uncheck the box for the applicable field.
- g) Select the Generate button to generate the service list.

| Fields to Include |                    |           | Select All |
|-------------------|--------------------|-----------|------------|
| Company           | Party's Name Phone | Z Address |            |
|                   | Generate           |           |            |

- h) A Print Service List Result page will be displayed.
- i) Select the **Print** button to print the service list.

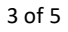

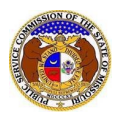

| Print Service List Result                                                                                                    |                                                                                                    | Print 🕑 Help                                                                                                    |
|----------------------------------------------------------------------------------------------------|----------------------------------------------------------------------------------------------------|----------------------------------------------------------------------------------------------------|
|                                                                                                    | Missouri Public Service Commission<br>Generated Service List Print for Case No. ER-20                                                                    | 22-0129                                                                                                    |
| MO PSC Staff<br>Staff Counsel Department<br>200 Madison Street, Suite 800<br>P.O. Box 380<br>Jefferson City, MO 85102<br>staffoounselservice@psc.mo.gov       | Office of the Public Counsel (OPC)<br>Marc Poston<br>200 Madison Street. Suite 650<br>P.O. Box 2230<br>Jefferson City, MO 65102<br>oposervice@opo.mo.gov | ChargePoint, Inc.<br>Scott Dunbar<br>1580 Lincoln St., Suite 1105<br>Denver, CO 80203<br>sdunbar@keyesfox.com                                       |
| ChargePoint, Inc.<br>Elizabeth Hubertz<br>Washington University Law School<br>Campus Box 1120 1 Brookings Drive<br>St. Louis, MO 63130<br>ejhubertz@wustl.edu | Evergy Missouri Metro<br>James Fischer<br>2081 Honeysuckle Lane<br>Jefferson City, MO 65109<br>jfischerpo@aol.com                                        | Evergy Missouri Metro<br>Roger Steiner<br>1200 Main Street, 18th Floor<br>P.O. Box 418879<br>Kansas City, MO 64105-9879<br>roger.steiner@evergy.com |
| Evergy Missouri Metro<br>Jacqueline Whipple<br>4520 Main Street, Ste. 1100<br>Kansas City, MO 64111<br>jacqueline.whipple@dentons.com                         | Evergy Missouri Metro<br>Karl Zobrist<br>4520 Main Street, Suite 1100<br>Kansas City, MO 64111<br>karl.zobrist@dentons.com                               | Google LLC<br>Sean Pluta<br>100 S. Fourth St., Suite 1000<br>St. Louis, MO 63102<br>spluta@polsinelli.com                                           |

- 5) If searching for multiple service lists, input the search criteria.
  - a) Select the **Search** button; or select the **Clear** button to clear all fields and start over.

| Service List Search |                                                                                               |                                                              |  |  |  |
|---------------------|-----------------------------------------------------------------------------------------------|--------------------------------------------------------------|--|--|--|
| Search Criteria     | 3 ▼                                                                                           | G Help                                                       |  |  |  |
|                     | "Parent" and "Doing Business As" companies will also be included when searching on a company. |                                                              |  |  |  |
| Case No.            | Case Status                                                                                   | Company                                                      |  |  |  |
| XX-2000-0000        | (Select)                                                                                      | Begin typing for suggestions                                 |  |  |  |
|                     | Include only open or reopened cases:                                                          | Include companies closed in EFIS:  Search on single company: |  |  |  |
|                     | Search                                                                                        | Clear                                                        |  |  |  |
|                     |                                                                                               |                                                              |  |  |  |

b) A list of service lists matching the search criteria will be displayed below the Search button.

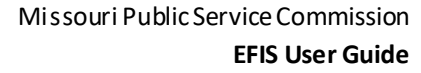

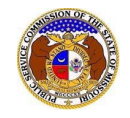

| Service List Search |                                                                                               |                                    |                                                              |                 |  |
|---------------------|-----------------------------------------------------------------------------------------------|------------------------------------|--------------------------------------------------------------|-----------------|--|
| Search Criteria     | •                                                                                             |                                    |                                                              | P Help          |  |
|                     | "Parent" and "Doing Business As" companies will also be included when searching on a company. |                                    |                                                              |                 |  |
| Case No.            | Ca                                                                                            | ase Status                         | Company                                                      |                 |  |
|                     | In                                                                                            | clude only open or reopened cases: | Include companies closed in EFIS:  Search on single company: |                 |  |
|                     |                                                                                               | Search complete. The res           | sults are displayed below.                                   |                 |  |
|                     |                                                                                               | Search                             | Clear                                                        |                 |  |
| Returning 10 🗸      | Returning 10 🗸 / 1,109                                                                        |                                    |                                                              |                 |  |
|                     | Case No.                                                                                      | <u>Utility Type</u>                | Case Type                                                    | <u>Status</u> Y |  |
| O View              | WO-2020-0410                                                                                  | Water                              | Other                                                        | Reopened        |  |
| O View              | GR-2022-0351                                                                                  | Gas                                | PGA/ACA                                                      | Reopened        |  |
| Men                 | nbers matching criteria(2)                                                                    | •                                  |                                                              |                 |  |

For additional assistance, please contact the Data Center at (573) 751-7496 or dcsupport@psc.mo.gov.